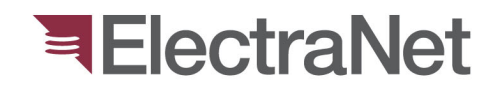

'South Australia's electricity transmission specialist'

# **Workflow Process**

Part 2 – Interaction with Contractors

Name: Armstrong Apollo Position: Network Engineer

January 2015 Updated Jan 2017

electranet.com.au

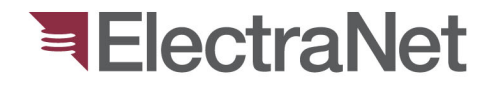

## Process (!)

- > ENet defines relay that is to be changed, for greenfield site will include standard SDM file
- > Contractor produces modified file and stores in database
- > Enet reviews and authorises modifications
- > Contractor applies on site
- > Compares new file to previous in service file and confirms that only approved changes have occurred
- > Enet confirms that only approved changes have occurred and "seals" new setting

# Workflow

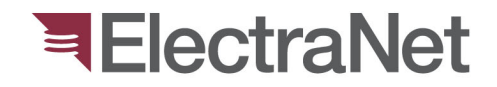

## **Process Steps:**

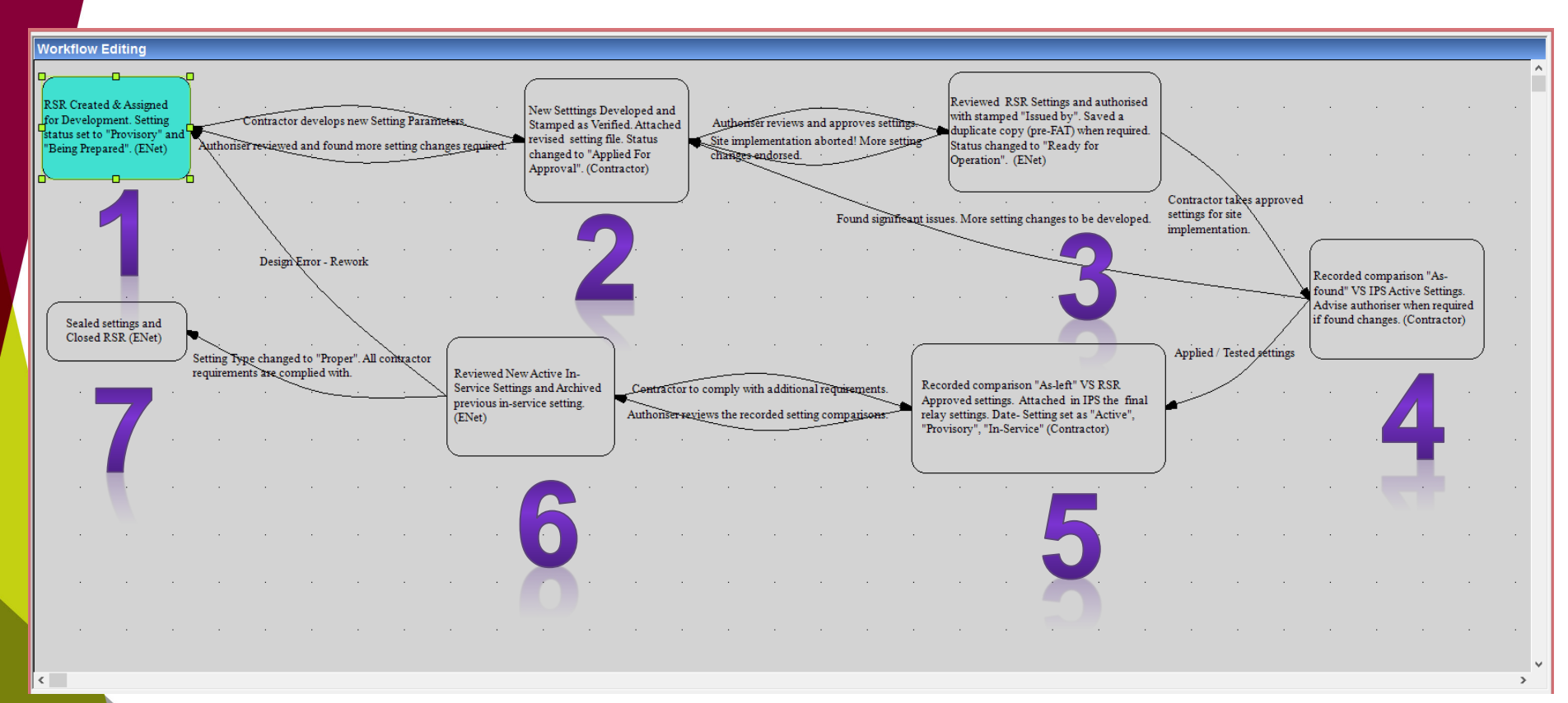

Steps: 1,3,6,7 – ENet Responsibilities Steps: 2, 4, 5 - Contractor Responsibilities

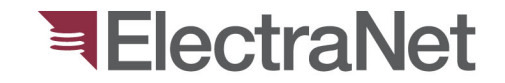

## After an RSR is created... (End of Step 1)

> An email is sent to the nominated contractor notifying that a relay setting in IPS-Energy needs to be developed.

| From                            | IPS-Energy@electranet.com.au                                                                                                    |   |
|---------------------------------|----------------------------------------------------------------------------------------------------|---|
| То                              | Contration of the second second s |   |
| Subject                         | Newly Created RSR                                                                                                    | 9 |
| Greeting                        | s!                                                                                                    |   |
| New Rel<br>overview             | ay Setting Request (RSR) has been uploaded to IPS-Energy by apola0. Please open IPS-Energy/SWM/RSR<br>//Relay Settings Requests to review and update relay settings.                                                                                                    |   |
| Details a                       | re as follows:                                                                                                    |   |
| SRINo.:<br>Asset Lo<br>Asset Na | 16.01.2015.10.36.14150116120902<br>cation: ElectraNet/Angas Creek/132 KV/CB6065/<br>me: ALSTOM MICOM P123                                                                                                    |   |
| Assigned<br>Assigned            | l Setter: apola0<br>l Commissioner: {RSR_COMMISSIONER}                                                                                                    |   |
| ENet Aut                        | horiser: {GSR_SETTERSUPERVISOR} / {GSR_SUPERVISOR}                                                                                                    |   |
| Good da                         | у.                                                                                                    |   |
| Note: Th                        | is is an automated notification email from IPS-Energy. PLEASE DO NOT REPLY TO THIS EMAIL.                                                                                                    |   |

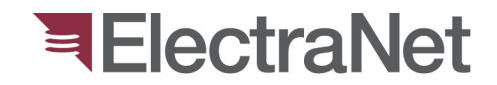

## Contractor to open IPS-Energy Select: **SWM Module** Select: **Site Configuration Icon**

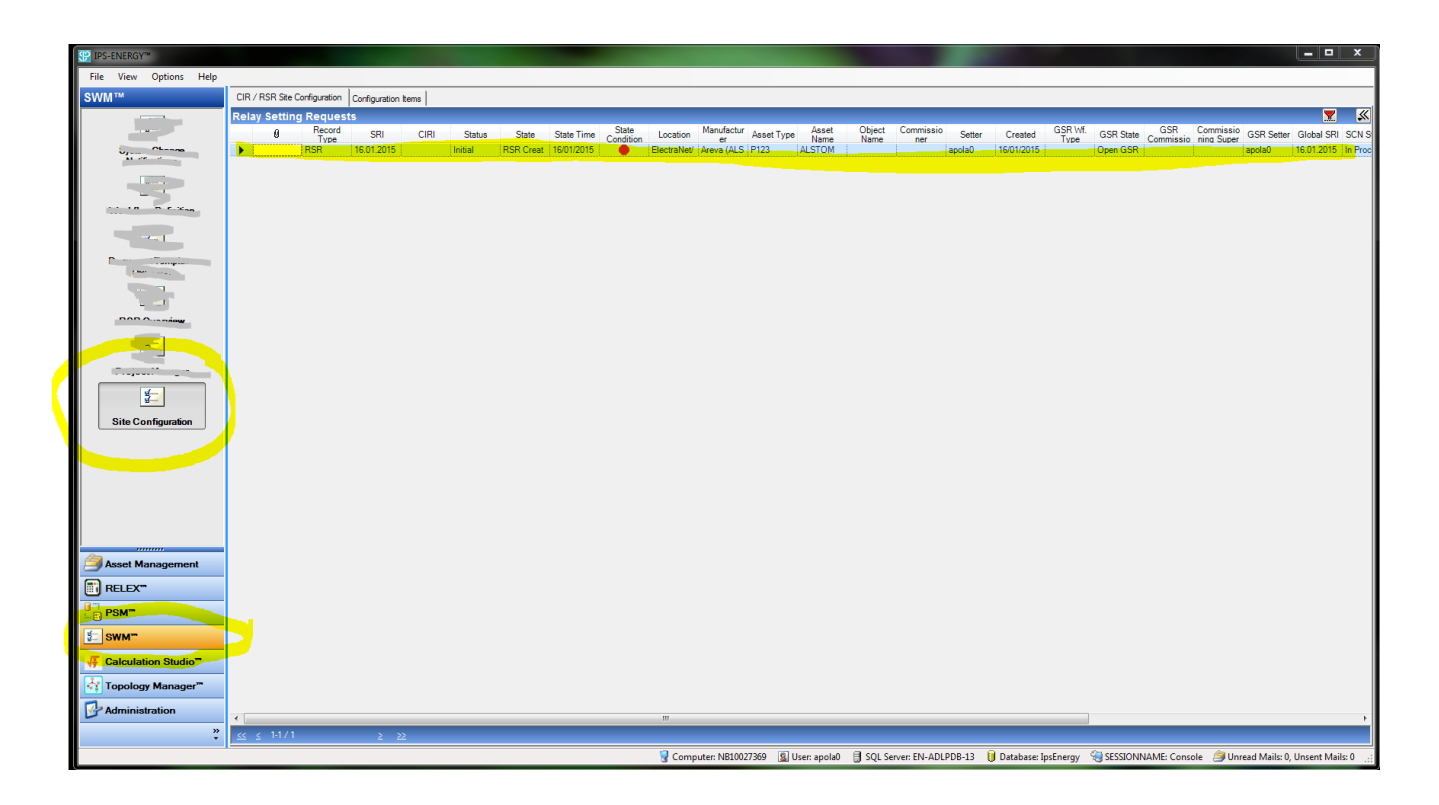

Select the RSR and double click to open!

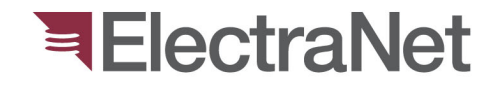

#### Go to Workflow Tab Click 2nd box : New Settings Developed (Contractor)

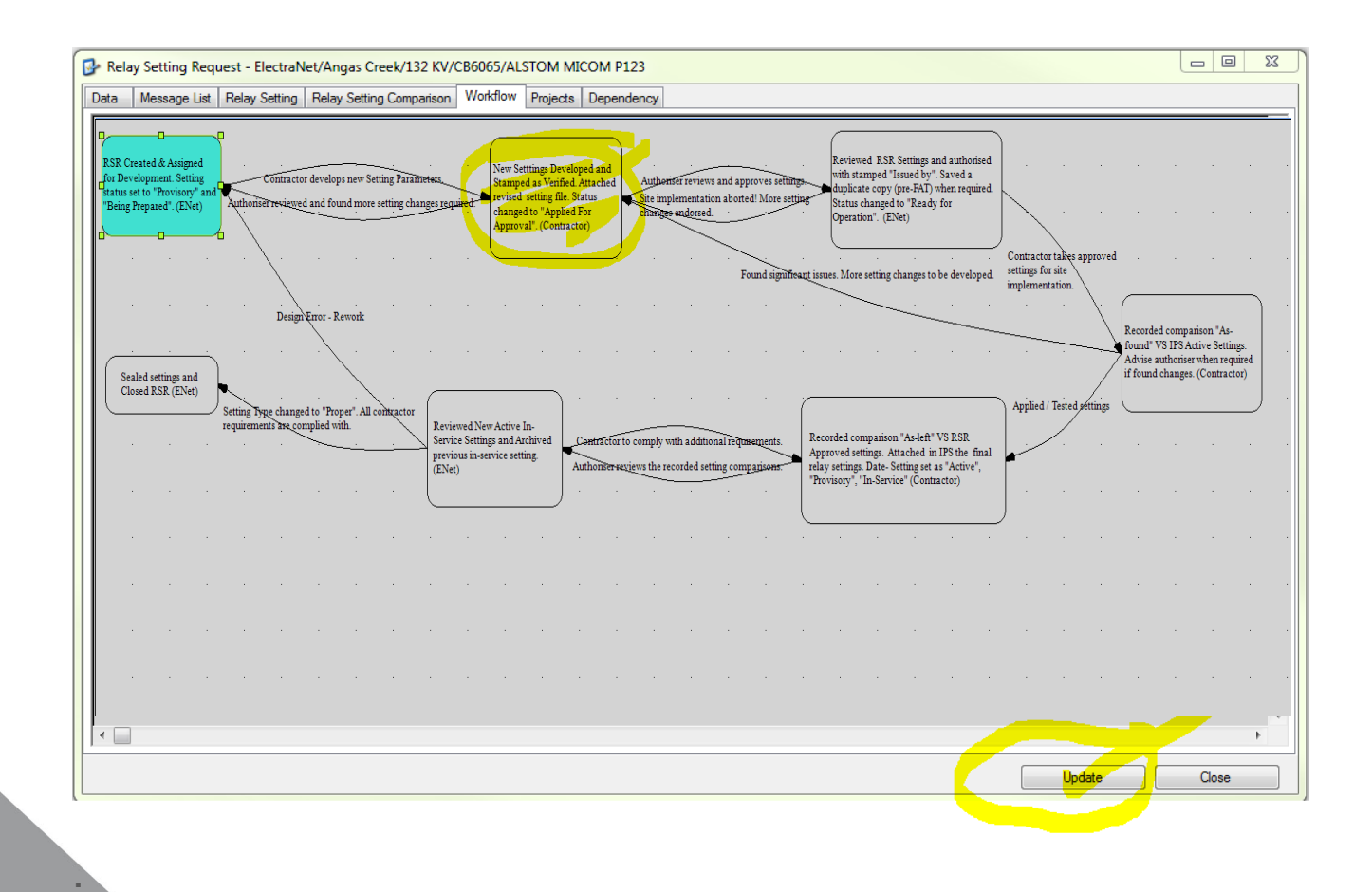

#### Relay Setting pops up!

# Do the calculations, revise/upload settings then *Attached the final proposed settings.*

Finally, right click *Verified on box* and select **Stamp**... **Set verified on.** 

| 🚱 Rela        | y Setting Req  | juest - El | ectraNe | t/Angas Creek/13   | 2 KV   | CB6065/ALS    | FOM MICOM P123     |                |                |                     |              |                             | _ 0                | 23           |
|---------------|----------------|------------|---------|--------------------|--------|---------------|--------------------|----------------|----------------|---------------------|--------------|-----------------------------|--------------------|--------------|
| Data          | Message List   | Relay S    | etting  | Relay Setting Comp | arison | Workflow      | Projects Dependenc | W.             |                |                     |              |                             |                    |              |
| Rel           | ay Settin      | gs         |         |                    |        |               |                    |                |                | 403.8               | -            | Posit E<br>Posit E<br>BRORD |                    |              |
| Relay         | setting histon | y   Look   | for:    |                    | •      | Search In: •  | Remove Filter      |                |                |                     |              |                             |                    |              |
|               | Sealed         | Attach     | Active  | Date Setting       |        | Setting Type  | Setting Status     | Verified On    | Verified By    | Setting Valid Until | In-Service S | ince                        | Commissioner<br>In | Out-<br>Sinc |
| ۱.            |                |            |         | 16/01/2015 11:34   | AM     | Provisory -   | Being prepared 💌   |                |                |                     |              |                             |                    |              |
| •             |                |            |         |                    |        |               |                    |                |                |                     |              |                             |                    | Þ            |
| <b>I4</b> - • | 1              | of1   ▶    |         |                    |        |               |                    |                |                |                     |              |                             |                    |              |
| Paran         | neter blocks:  |            |         |                    | Rela   | ay parameters | Look for:          | -              | Search In: 👻 🍸 | Remove Filter       |              | Mer                         | no                 |              |
|               | CONFIGUR       | ATION      |         |                    |        | Origin        | Name               | Description    | Value          | Unit                | Comment      | Relay Da                    | ata User Data      |              |
| ÷(            |                | ON G1      |         |                    | •      |               | 0000               | Туре           |                |                     |              | Imported<br>Active se       | by: ?              |              |
|               | AUTOMAT.       | CTRL       |         |                    |        |               | 10A10A             | Reference      |                |                     |              | Active se                   | a. :               |              |
| ÷-(           | RECORDS        |            |         |                    |        |               | 104104             | Frequency      | sion           |                     |              |                             |                    |              |
|               |                |            |         |                    |        |               | 101101             | rioquorioy     |                |                     |              |                             |                    |              |
|               |                |            |         |                    |        |               |                    |                |                |                     |              |                             |                    |              |
|               |                |            |         |                    |        |               |                    |                |                |                     |              |                             |                    |              |
|               |                |            |         |                    |        |               |                    |                |                |                     |              |                             |                    |              |
|               |                |            |         |                    |        |               |                    |                |                |                     |              |                             |                    |              |
|               |                |            |         |                    |        |               |                    |                |                |                     |              |                             |                    |              |
|               |                |            |         |                    |        |               |                    |                |                |                     |              |                             |                    | -            |
|               |                |            |         |                    | •      |               |                    | III            |                |                     | Þ            |                             |                    | •            |
|               |                |            |         |                    | I.₩.   | 4 1           | of 4   🕨 🔰   0     | Compare Active |                |                     |              | ևո 1   С                    | ol 1               |              |
| Paran         | neter Set      |            |         |                    |        |               |                    |                |                |                     |              |                             |                    |              |
|               |                |            |         |                    |        |               |                    |                |                |                     | Up           | date                        | Close              |              |

Click "Update" to save. Otherwise, just hit close.

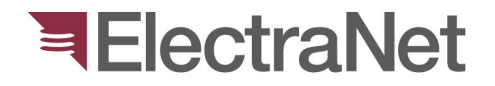

#### Click "Proceed" when all conditions are satisfied.

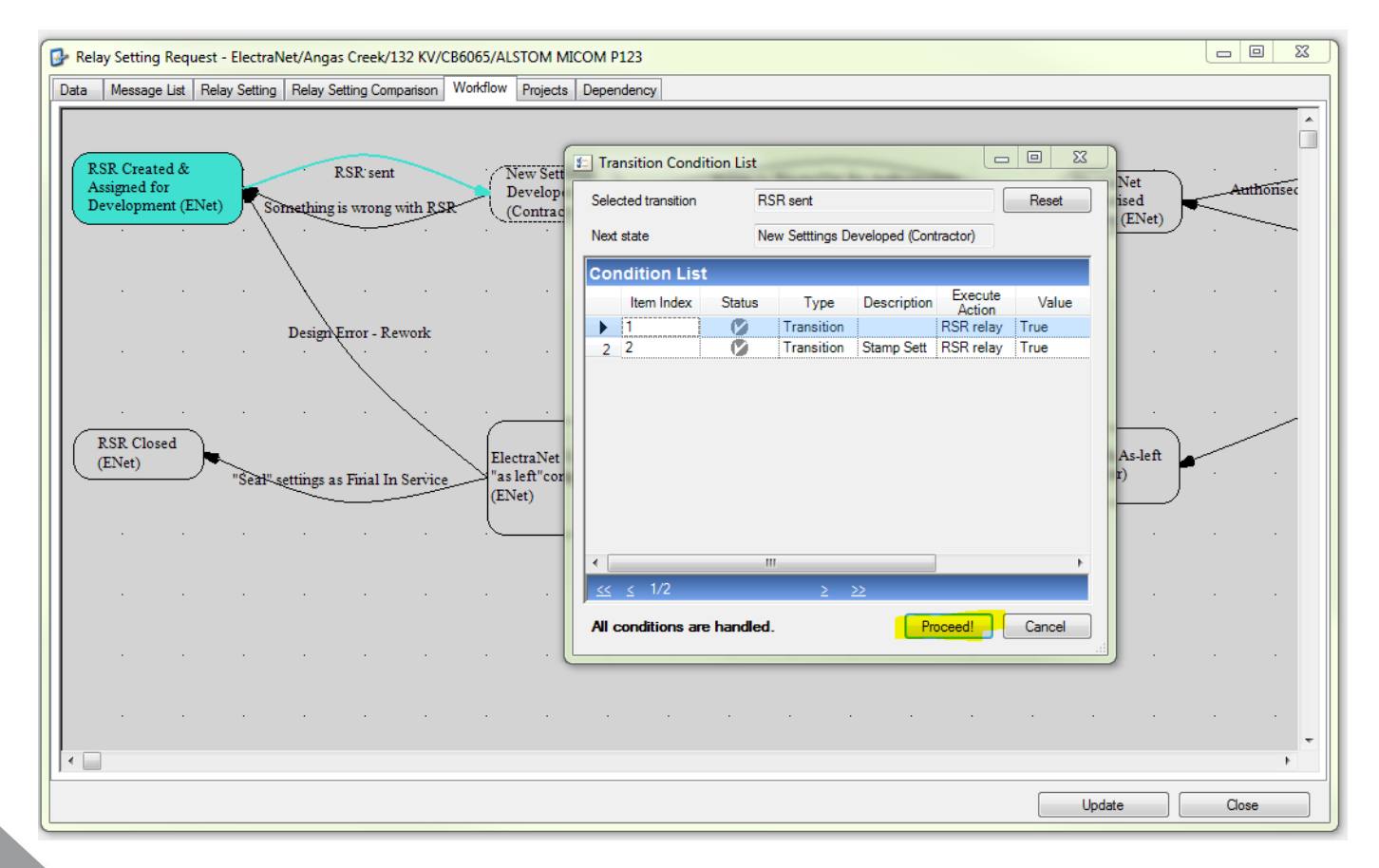

This will pass the action from Contractor to ElectraNet. Note: Windows images might be different.

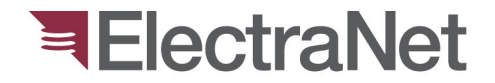

## **Remarks:**

Pre-requisite to Step 2 are the following...

> Setting Calculation Sheet.> List of Relay Setting Changes.> Other Setting Documentations.

Electronic copies should be forwarded to ElectraNet as part of the approving process in Step 3.

ENet Authoriser will received email from contractor about the proposed settings. Likewise, authoriser shall go and double click next step box in the work flow.

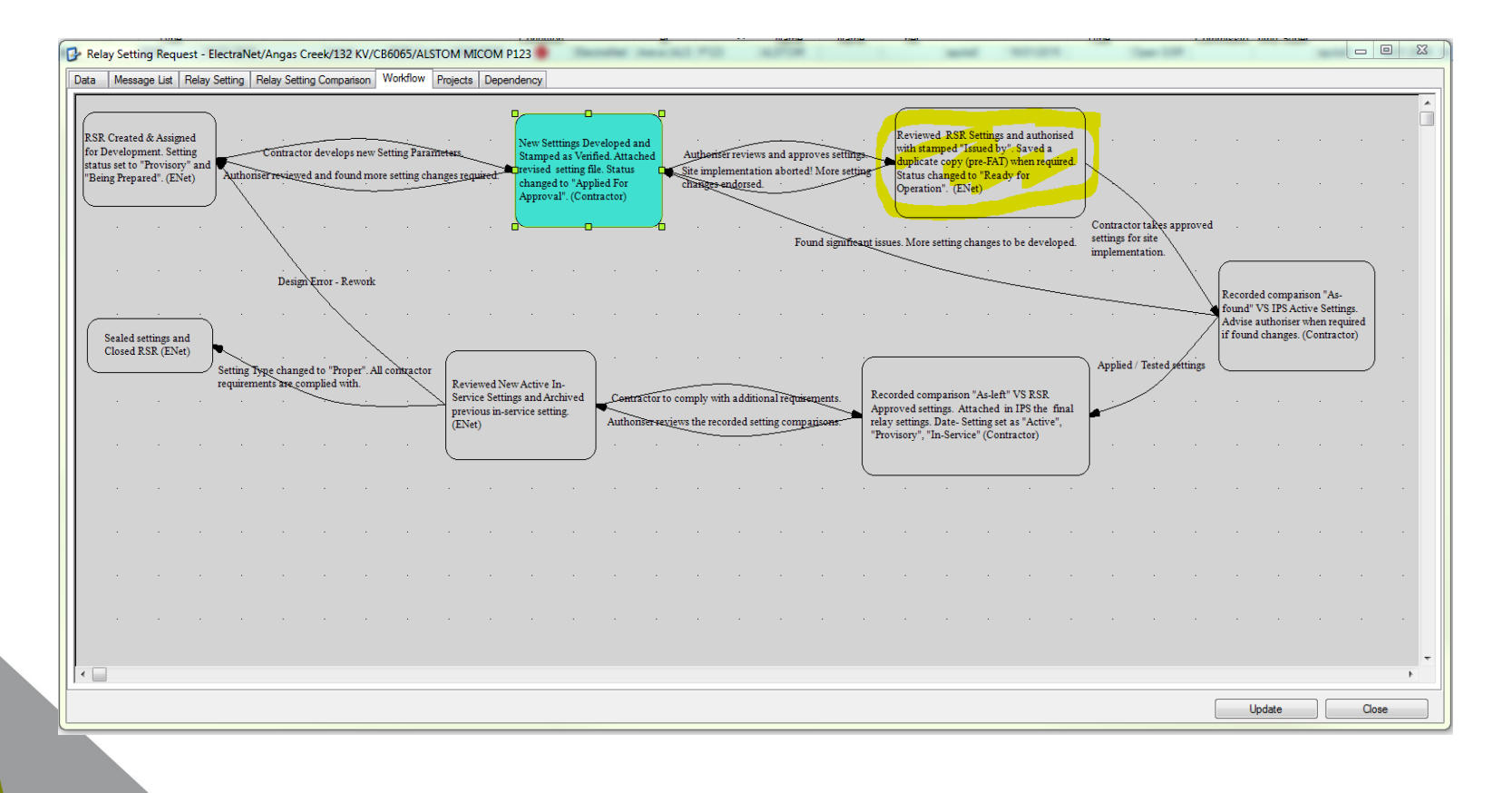

#### ENet Authoriser will review, compare and analyse proposed settings and when satisfied stamp "ISSUED On Date" in IPS.

| Relay Setting Request Transition - ElectraNet/Angas                                             | s Creek/132 KV/C86065/ALSTOM MICOM P123                                                                                                    | squest - Electra/Net/Angas Creek/132 KV/CB6065/ALSTOM MICOM P123                                                                                                    |                                    |
|-------------------------------------------------------------------------------------------------|----------------------------------------------------------------------------------------------------|----------------------------------------------------------------------------------------------------|------------------------------------|
| Relay Settings                                                                                  |                                                                                                    | st   Relay Setting   Relay Setting Comparison   Workfow   Rejects   Dependency                                                                                                    |                                    |
| Relay setting history Look for:                                                                 | • Search In: • Remove Filter                                                                                                    |                                                                                                    |                                    |
| v         Setting Type         Setting Status         Verified On           M         Provisory | n Verfled By Setting Vald Linta In-Service Snoe In Commissioner Out-of-Service Commissioner Issued On Issued By Flame<br>Snoe Out Issued By Flame<br>S4.05. spole0 | pro 8 ESE ant See Senting Control of Control of Control | inentestion<br>found of<br>(Contra |
|                                                                                                 |                                                                                                    |                                                                                                    | Y · · ·                            |
|                                                                                                 |                                                                                                    | Design*Error - Rework Selected transition Assign to Bectral/let for Authorization Reset                                                                                                    |                                    |
| Parameter blocks:                                                                               | Relay narameters   Jock for                                                                                                    | Next state Bectralitet Authoriteed Setting (E)let)                                                                                                    |                                    |
| OP PARAMETERS                                                                                   | Ottoin Name Description Value Unit Comment Hint Text IP                                                                                                    | Condition List                                                                                                    |                                    |
| PROTECTION G1                                                                                   | O000 Type     ap                                                                                                    | Electra In Service Value Time Value Time Value Time Value Time Value Value V                                                                                                    |                                    |
| OF THE THE THE THE THE THE THE THE THE THE                                                      | 10410A Reference ap                                                                                                    | ENet)     Z     Transition     Compare New Settings VS IPS-Data In Service     RSR relay     True     1601/2015                                                                                                    |                                    |
| 🗄 🛅 RECORDS                                                                                     | 104104 Software Vestion ap                                                                                                    |                                                                                                    |                                    |
|                                                                                                 |                                                                                                    |                                                                                                    |                                    |
|                                                                                                 |                                                                                                    |                                                                                                    |                                    |
|                                                                                                 |                                                                                                    |                                                                                                    |                                    |
|                                                                                                 |                                                                                                    | Al conditions are handled.                                                                                                    | ]                                  |
|                                                                                                 | ( ) ( )                                                                                                    |                                                                                                    |                                    |
|                                                                                                 | 4 4 1 of 4   ▶ ▶   Compare Active                                                                                                    |                                                                                                    |                                    |
| Parameter Set                                                                                   |                                                                                                    |                                                                                                    | Update                             |
|                                                                                                 | Update/Close Close                                                                                                    |                                                                                                    |                                    |
|                                                                                                 |                                                                                                    |                                                                                                    |                                    |

Click "Update/Close"

Click "Proceed!" to go to next step!

#### Note: Windows images might be different. 11

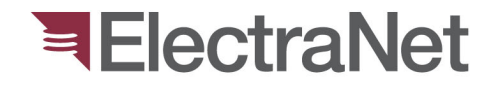

# Contractor will receive the email that the settings are approved for uploading to site.

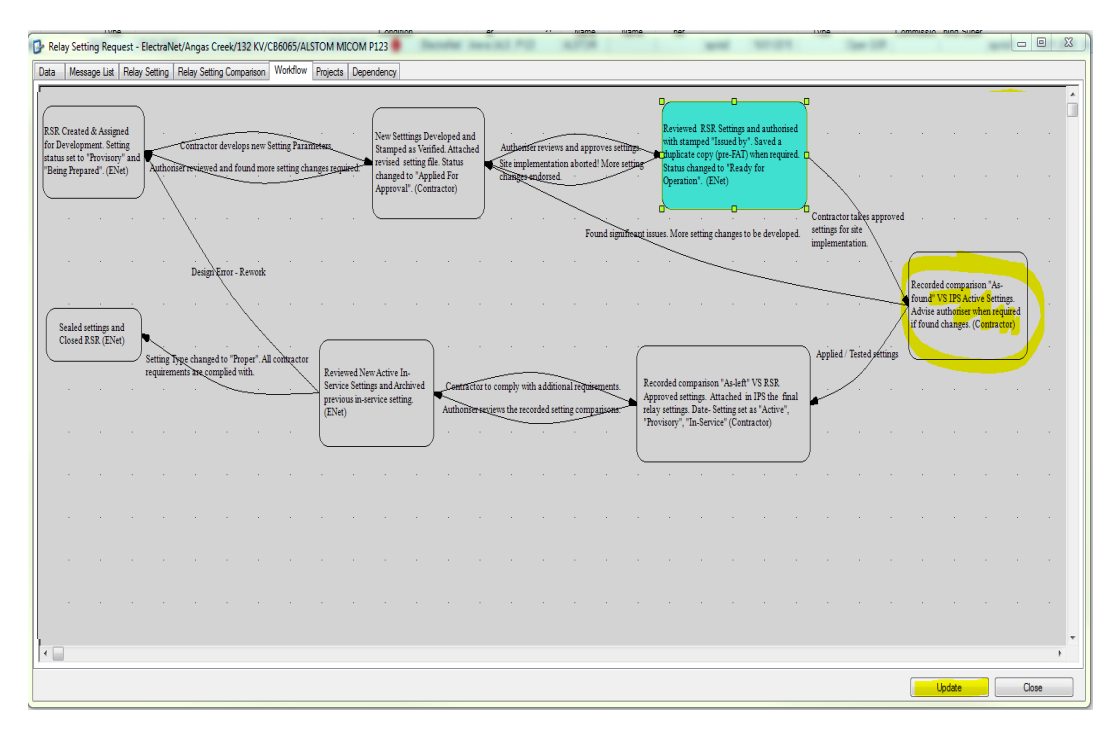

Contractor to open RSR Workflow, double Click the next step to reveal the next required action.

# Contractor needs to conduct "**as-found**" comparison between <u>Setting found on-site</u> VS <u>Active Settings in</u> **IPS...**

|                            | ansidon - cieculariveo. | Ringus Creek, 152 Krij     | COUNTRESTON IND        | JOINT P125        |               |                       |            |                       |                    |                  |                | Com     | pare Paramet     | er-Set [P123 V4 V5-V7 | V11 V12 HEX] |             |        | -              |                   |                |         |        |      |
|----------------------------|-------------------------|----------------------------|------------------------|-------------------|---------------|-----------------------|------------|-----------------------|--------------------|------------------|----------------|---------|------------------|-----------------------|--------------|-------------|--------|----------------|-------------------|----------------|---------|--------|------|
| elay Setting Con           | parison (Datal          | base vs Site)              |                        |                   |               |                       |            |                       |                    |                  | ≠₿             | Param   | neter-Set in     | Database              |              |             |        | Other F        | arameters         | to Compare     | with    | -      |      |
| ay-Parameter-Set history   |                         |                            |                        |                   |               |                       |            | Data related to selec | ted comparison     |                  | are            | Par     | rameter-Set in D | B [Parameter Set]     |              |             |        | Para           | meter-Set in Rela | ay             |         |        |      |
| Date Setting               | In-Service Since        | Site-Setting<br>Created On | Active Setting<br>Type | Setting<br>Status | Set Name      | Comment               | SRI        | Compared              | Data Name          | Data Description | File N: act    | n       | Origin           | Block Path            | Param.       | Value       | Unt    | Relayt         | ext file          |                |         |        |      |
| 16/01/2015 11:34 AM        |                         |                            | Provisory              | Being prepared    | Parameter Set | For Training Purposes | r 16.01.20 |                       |                    |                  | -              |         |                  | AUTOMAT.CTR           | 182182       |             |        | 11             |                   |                |         |        | 1    |
| 25/10/2013 10:28 AM        | 25/10/2013 10:28 AM     |                            | Proper                 | In service        | Parameter Set |                       |            |                       |                    |                  |                |         |                  | AUTOMAT.CTR           | 678678       |             |        |                |                   |                |         |        |      |
|                            |                         |                            |                        |                   |               |                       |            |                       |                    |                  |                | n       |                  | AUTOMAT.CTR           | 183183       |             |        |                | Block Path        | Param.<br>Name | Value   | Unit   | Desc |
|                            |                         |                            |                        |                   |               |                       |            |                       |                    |                  |                | n       |                  | AUTOMAT.CTR           | 679679       |             | _      |                |                   | Hano           |         |        |      |
|                            |                         |                            |                        |                   |               |                       |            |                       |                    |                  |                |         |                  | AUTOMAT.CTR           | 500500       |             |        |                |                   |                |         |        |      |
|                            |                         |                            |                        |                   |               |                       |            |                       |                    |                  |                | 2       |                  | AUTOMAT.CTR           | 501501       |             |        |                |                   |                |         |        |      |
|                            |                         |                            |                        |                   |               |                       |            |                       |                    |                  |                |         |                  | AUTOMAT.CTR           | 502502       |             |        |                |                   |                |         |        |      |
|                            |                         |                            | п                      |                   |               |                       | ÷          | <                     |                    |                  | • •            |         |                  | AUTOMAT.CTR           | 503503       |             |        |                |                   |                |         |        |      |
| < 1 of 2 >                 | М                       |                            |                        |                   |               |                       |            |                       | of0 ▶ ▶            |                  |                | c (     |                  | III III               | 594594       |             | •      | •              |                   |                |         |        | _    |
| nparison history related t | o selected parameter-   | set                        |                        |                   |               |                       |            | Delta DB-Ste ASCI     |                    |                  |                | - 14 4  | 1 o              | f 488 🕨 🔰             |              |             |        | 14 4           | 0 of 0            |                |         |        |      |
| Date v                     | Comparison As           | sessment Respon            | sible Comment          |                   | Login         | Computer Date         | edate      | Delta related to sele | ected comparison   |                  |                | q       |                  |                       |              |             |        | 1              |                   |                |         |        |      |
| comparison                 | lype                    |                            |                        |                   | Nanc          | Ldx-U                 | poste      | Sheet                 | Origin<br>Value DB | Bock Path        | Param.<br>Name | Delta   | 1                |                       |              |             |        |                |                   |                |         |        |      |
|                            |                         |                            |                        |                   |               |                       |            |                       | 1000 00            |                  | 1010           | Helay   |                  |                       |              |             | _      |                |                   |                |         |        |      |
| righ                       | + c                     | -lic                       | 27                     |                   |               |                       |            |                       |                    |                  |                |         | Sheet C          | rigin Value DB E      | lock Path    | Param. Name | Parame | ter Descriptio | n Value D         | B Val          | e Relay | Hemark |      |
|                            | '                       | _ (, _                     | 8                      |                   |               |                       |            |                       |                    |                  |                |         |                  |                       |              |             |        |                |                   |                |         |        |      |
|                            |                         |                            |                        |                   |               |                       |            |                       |                    |                  |                |         |                  |                       |              |             |        |                |                   |                |         |        |      |
|                            |                         |                            |                        |                   |               |                       |            | < III                 |                    |                  |                |         |                  |                       |              |             |        |                |                   |                |         |        |      |
| 4.10.401.5                 | N.I.                    |                            | 11                     |                   |               |                       | •          | 14 4 0                | of0   k   k        |                  | <u> </u>       | d       |                  |                       |              |             |        |                |                   |                |         |        |      |
|                            | 71                      |                            |                        |                   |               |                       |            |                       |                    |                  |                | 1       |                  |                       |              |             |        |                |                   |                |         |        |      |
|                            |                         |                            |                        |                   |               |                       |            |                       | Update/Close       | Clos             | ie 🛛           | 1 14 14 | 0                | Assessment Assessment | ient         | •           |        |                |                   |                |         |        |      |
|                            |                         |                            |                        |                   |               |                       |            |                       |                    |                  |                |         |                  |                       |              |             |        |                |                   |                |         |        |      |

Right click and select **New from Relay Text File...** 

Click folder button to upload relay file.

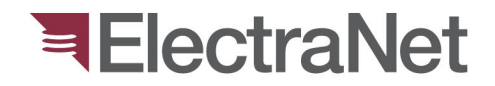

#### **Comparing relay files...**

| 4   | Import Relay Paramete  | er-Set [Areva (Alstom, GEC) P12 | 23 V4 V5-V7 V11 V12 HEX]       |    |
|-----|------------------------|---------------------------------|--------------------------------|----|
|     | Relay text file        |                                 |                                | OK |
| Pre | operties               |                                 | Data Reader                    |    |
| 4   | Asset Relay            |                                 | Text data reader:              |    |
|     | Asset Name             | ALSTOM MICOM P123               |                                |    |
|     | Asset-Type             | P123                            |                                |    |
|     | Asset-Type Description | Overcurrent Protection          | Active set: Detected language: |    |
|     | Firmware Version       |                                 | • • •                          |    |
|     | Hardware Version       |                                 |                                |    |
|     | Location Path          | ElectraNet/Angas Creek/132 K    | Relay file content             |    |
|     | Manufacturer           | Areva (ALSTOM)                  |                                | ~  |
|     | Relay Model Name       | P123 V4 V5-V7 V11 V12           |                                |    |
|     | Relay Model Version    | P123A V5-V7, P123B V4, V5-V7    |                                |    |
|     | Serial                 | 1502229                         |                                |    |
|     | Technology             | Digital - Microprocessor        |                                |    |
| ⊿   | Parameter Set          |                                 |                                |    |
|     | Base Parameter Set     |                                 |                                |    |
|     | Name                   | Parameter Set                   |                                |    |
| 4   | Pattern                |                                 |                                |    |
|     | Comment                | Generated with reader [ALSTON   |                                |    |
|     | Manufacturer           | Areva (Alstom, GEC)             |                                |    |
|     | Name                   | P123 V4 V5-V7 V11 V12 HEX       |                                |    |
|     | Pattern Version        | XXXXXXX                         |                                |    |
|     | Technology             | Digital                         |                                |    |
| 4   | Relay File             |                                 |                                |    |
|     | Manufacturer           |                                 |                                |    |
|     | Model Number (MLFB)    |                                 |                                |    |
|     | Name                   |                                 |                                |    |
|     | R. Model Info (RMI)    |                                 |                                |    |
|     | R. Version Info (RVI)  |                                 |                                |    |
|     | Serial                 |                                 |                                |    |
| Lis | t supported relay mod  | lel/version info (Pattern)      |                                |    |
| R   |                        | av Software                     |                                |    |
|     |                        | ay contraite                    |                                |    |
| P1  | 23Booooox V5-V7 MiC    | OM S1 Studio                    |                                | -  |
| P1  | 23Av00000x V5-V7 MiC   | OM S1 Studio                    | 4                              | +  |
| P1  | 23Biooooox V4 MiC      | OM S1 Studio                    |                                |    |
| P1  | 23Bxxxxxx V12 MiC      | OM S1 Studio 🔹                  |                                |    |

Click folder button...

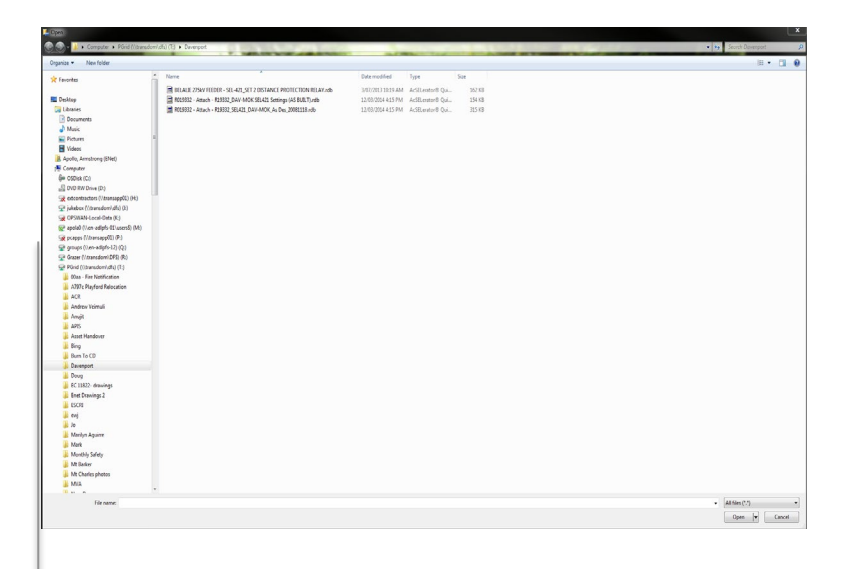

Find select the file location. **Note:** 

Ensure that the file has been converted first to txt, xml, cape format, etc. as the case may be.

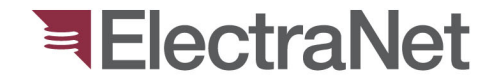

## Remarks:

Save all comparison results in IPS-Energy.

Ideally, there should be NO discrepancy between the two settings...

If comparison Failed!, contact ElectraNet for advise before continuing to Step 5.

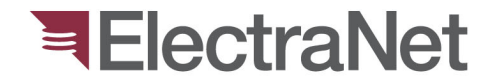

#### After comparison ...

|   | ٤  | Transition Condi      | tion List  | ·                |                                         | · ·               | ·     |                    | Σĭ |
|---|----|-----------------------|------------|------------------|-----------------------------------------|-------------------|-------|--------------------|----|
|   | \$ | Selected transition   | Aut        | thorised setting | ready for site implementation           |                   |       | Reset              | t  |
|   | I  | Next state            | Co         | mpare with As-   | found on site (Contractor)              |                   |       |                    |    |
|   | 0  | Condition List        |            |                  |                                         |                   |       |                    |    |
|   |    | Item Index            | Status     | Туре             | Description                             | Execute<br>Action | Value | Evaluation<br>Time |    |
| t |    | ▶ 1                   | Ø          | Transition       | Compare As-Found VS IPS-Data In-Service | RSR relay         | True  | 16/01/2015         |    |
|   |    | <u>&lt;&lt; s</u> 1/1 |            | 2 2              | 2                                       |                   |       |                    |    |
|   |    | All conditions are    | e handled. |                  |                                         |                   | Proc  | eed! Cance         |    |

Click "Proceed!" to continue or Cancel to go close window.

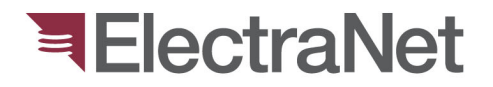

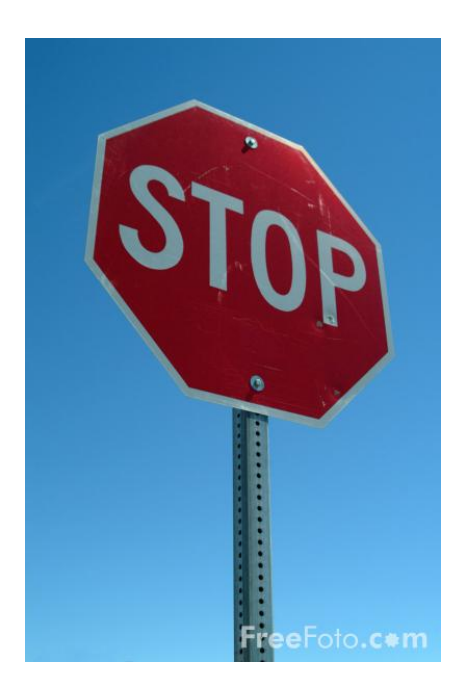

## Proceed to Step 5 only if...

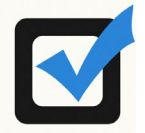

**Result in Step 4 comparison Passed!** 

#### Or

Comparison Failed! but given instruction by *ElectraNet Authoriser* to proceed likewise!

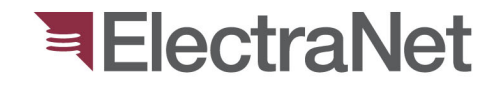

#### When OK to proceed...

Double click Step 5 box in the flow chart to get to the next step.

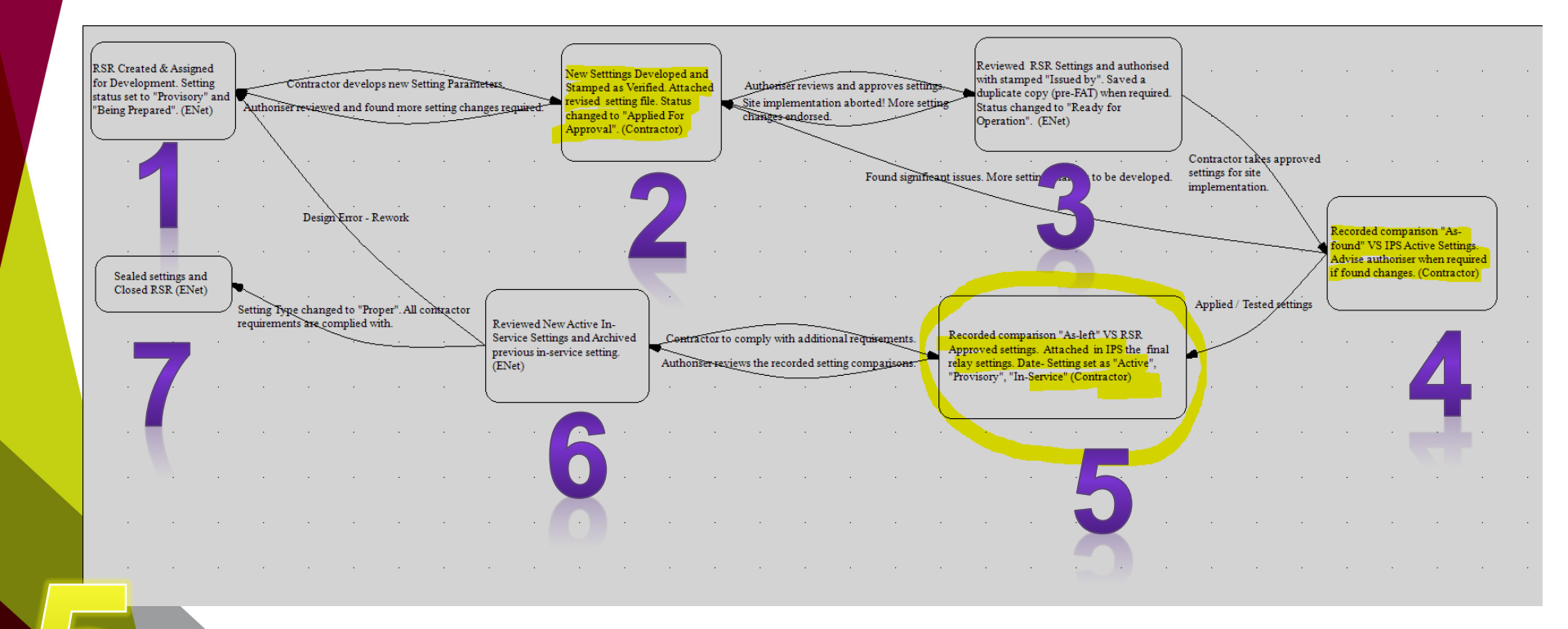

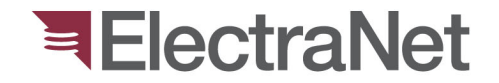

#### > <u>Upload the approved new settings to the relay!</u>

> Same as Step 4, conduct another comparison between "As-left" relay settings VS <u>new approved</u> settings in IPS.

> Comparison results... should be <u>PASSED!</u>

> Otherwise, consult ElectraNet Authoriser for the changes.

> All results of comparisons should be saved in IPS.

#### Next... Relay Setting pops up! Right click Setting Status and Change from "Being Prepared" to "In Service" and "Active"

| Relay Setting Request - ElectraNet/Angas Creek/13                                                                                                    | 2 KV/CB60 | 65/ALST   | OM MICOM P123       |                    |                |                     |              |                            | _ 0           | 23           |
|----------------------------------------------------------------------------------------------------|-----------|-----------|---------------------|--------------------|----------------|---------------------|--------------|----------------------------|---------------|--------------|
| Data Message List Relay Setting Relay Setting Comp                                                                                                    | arison Wo | rkflow F  | Projects Dependency |                    |                |                     |              |                            |               |              |
| Relay Settings                                                                                                    |           |           |                     |                    |                | 403.8               | J            | PAGE E<br>PAGE E<br>ERO/RD |               |              |
| Relay setting history   Look for:                                                                                                    | - Sea     | rch In: 👻 | 🐨 Remove Filter     |                    |                |                     |              |                            |               |              |
| Sealed Attach Active Date Setting                                                                                                    | ▼ Setti   | ng Type   | Setting Status      | Verified On        | Verified By    | Setting Valid Until | In-Service S | ince                       | Commissioner  | Out-<br>Sinc |
| Interpretation in the second second secon | AM Provis | iory 💌    | Being prepared 💌    |                    |                |                     |              |                            |               |              |
|                                                                                                    |           |           |                     |                    |                |                     |              |                            |               | ÷            |
| 4 4   1 of 1   ▶ ▶                                                                                                    |           |           |                     |                    |                |                     |              |                            |               |              |
| Parameter blocks:                                                                                                    | Relay par | ameters   | Look for:           | •                  | Search In: 👻 🛒 | Remove Filter       |              | Mem                        | >             |              |
|                                                                                                    |           | Drigin    | Name                | Description        | Value          | Unit                | Comment      | Relay Dat                  | a UserData tr |              |
| PROTECTION G1     PROTECTION G2                                                                                                    | •         |           | 0000                | Туре               |                |                     |              | Imported b<br>Active set   | y:?           |              |
| AUTOMAT.CTRL                                                                                                    | -         |           | 0505                | Software Verein    | ~              |                     |              |                            |               | *            |
| H- RECORDS                                                                                                    | -         |           | 104104              | Frequency          |                |                     |              |                            |               |              |
|                                                                                                    | •         | 1         | of 4   🕨 🔰   C      | 1<br>ompare Active |                |                     | ŀ            | 4<br>[] [] []              | 1             | 7            |
| Parameter Set                                                                                                    |           |           |                     |                    |                |                     |              |                            |               |              |
|                                                                                                    |           |           |                     |                    |                |                     | U            | odate                      | Close         |              |

Upload an updated New Setting File in IPS if required.

| Next state     | Aut    | thorised setting<br>mpare with As | g ready for site implementation<br>found on site (Contractor) |           |       | Res                |
|----------------|--------|-----------------------------------|---------------------------------------------------------------|-----------|-------|--------------------|
| Condition List |        |                                   |                                                               |           |       |                    |
| Item Index     | Status | Туре                              | Description                                                   | Execute   | Value | Evaluation<br>Time |
| 1              | 0      | Transition                        | Compare As-Found VS IPS-Data In-Service                       | RSR relay | True  | 16/01/2015         |
|                |        |                                   |                                                               |           |       |                    |
|                |        |                                   |                                                               |           |       |                    |

Click Proceed and Close tab to continue.

#### ElectraNet Authoriser will received email notification. Will go to workflow tab and double click Step box 6.

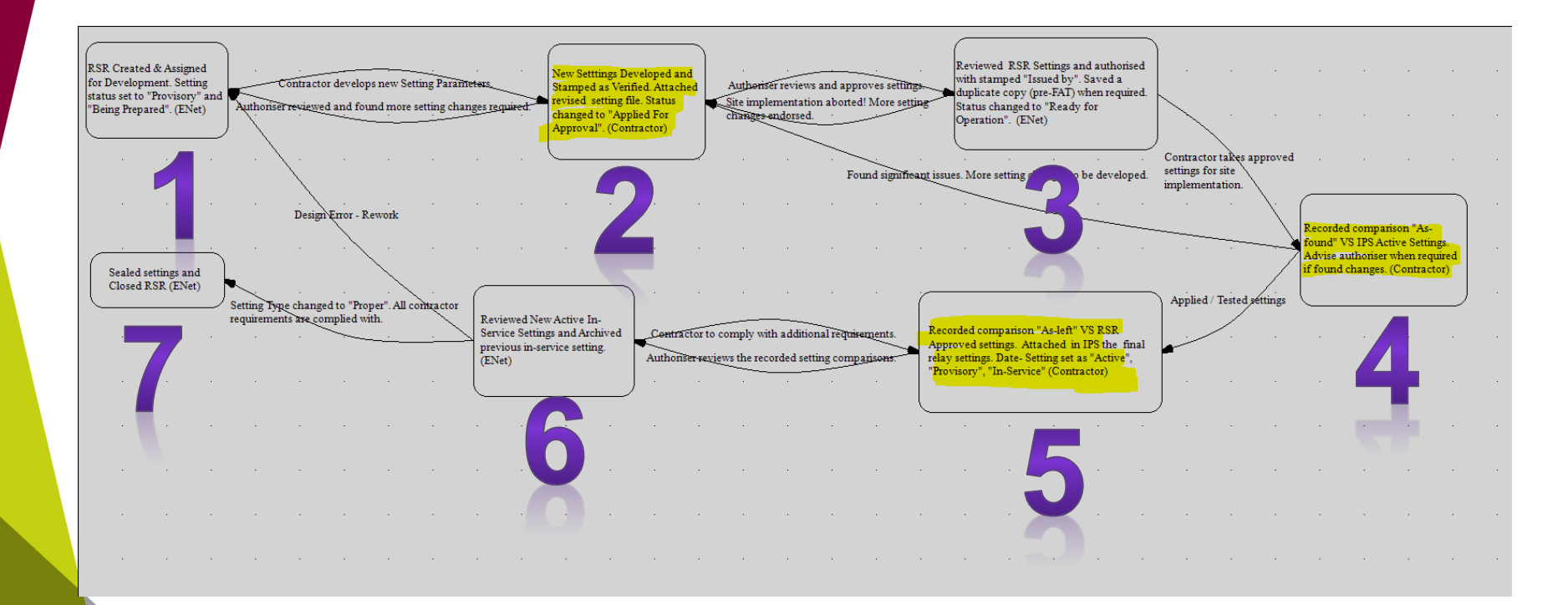

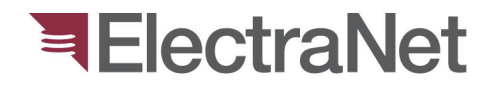

#### Next... Relay Setting Comparison pops up!

#### Review , then under Relay Settings Tab re-set previous settings as "Archived"...

| Protectio  | ion Type                                          | Dence                                         | Digital Device                             | Helay Dat               | in Trond a        | system Data | Helay Settings  | Nominal P         | way sea   |                                         | occury company                                          | Decaronica       | roinua   |                |              |
|------------|---------------------------------------------------|-----------------------------------------------|--------------------------------------------|-------------------------|-------------------|-------------|-----------------|-------------------|-----------|-----------------------------------------|---------------------------------------------------------|------------------|----------|----------------|--------------|
| Rela       | y Setti                                           | ing Col                                       | mparison (                                 | Databa                  | ise vs S          | lite)       |                 |                   |           |                                         |                                                         |                  |          |                | 间 ≠          |
| elay-P     | arameter-                                         | -Set histor                                   | у                                          |                         |                   |             |                 |                   | Data rel  | ated to sele                            | cted compariso                                          | n                |          |                |              |
|            | Date Sett                                         | ting                                          | In-Service<br>Since                        | Site-Se<br>Create       | etting<br>ed On   | Active      | Setting<br>Type | Setting<br>Status |           | Compared                                | Data Name                                               | Data De          | cription | File Name      | File<br>Type |
|            | 2/11/201                                          | 3 5:14 AM                                     |                                            |                         |                   | V           | Proper          | In servic         | •         | 2                                       | A_Ck_TF1_S                                              | iet1             |          | A_Ck_TF1_Set   | 1 urs        |
|            |                                                   |                                               |                                            |                         |                   |             |                 |                   |           |                                         |                                                         |                  |          |                |              |
| i d        | 1<br>rison histo                                  | of 1                                          | III                                        | ameter-set              |                   |             |                 | Þ                 | <         | 1<br>B-Ste ASC                          |                                                         |                  |          |                |              |
| ⊲<br>ompar | 1<br>rison histo<br>Carmania                      | of 1                                          | It o selected par<br>Comparison            | ameter-set<br>Asse      | t                 | Responsible | o Comment       | ,                 | <         | 1<br>B-Ste ASC<br>elated to se          | m<br>of 1   ▶ ▶]<br>II<br>ected comparis                | on               |          |                |              |
| ompar      | 1<br>rison histo<br>Date<br>Comparisi<br>21/02/20 | of 1    <br>ory related<br>on 7<br>14 4:31 PM | IT It o selected par<br>Comparison<br>Type | ameter-set<br>Asse<br>V | t<br>essment      | Responsible | e Comment       | )<br>t            | <         | 1<br>B-Ste ASC<br>elated to se<br>Sheet | III<br>of 1<br>ected comparis<br>Origin<br>Value DB     | on<br>Block Path |          | Param.<br>Name | Value<br>DB  |
| mpar       | 1<br>rison histe<br>Comparise<br>21/02/20         | of 1    <br>ory related<br>on 114 4.31 PM     | III<br>to selected part<br>Type            | ameter-set<br>Asse<br>V | t<br>essment<br>T | Responsibi  | Comment         | ,<br>,<br>,       | < Detta n | 1<br>8-Ste ASC<br>elated to se<br>Sheet | m<br>of 1   ▶ ▶ <br>ected comparis<br>Ceign<br>Value DB | on<br>Block Path |          | Param.<br>Name | Value<br>DB  |

Review recorded comparisons.

| Protection of protection of protection of                                | and monorage ber                  | octaing companson | WORKIOW      | Topola Doportoorioy |                 |               | 107 0 1 1           |                 |                      |         |
|----------------------------------------------------------------------------------------------------|-----------------------------------|-------------------|--------------|---------------------|-----------------|---------------|---------------------|-----------------|----------------------|---------|
| eley setting history Look for:     Sealed Attach Active Data Sating  Setting Type Sating Statu Verfied On Verfied By Setting Valid Utal In Service Since Commentationer In The Service Since Commentationer In The Service Since Commentationer In The Service Since Commentationer In The Service Since Commentationer In The Service Since Commentationer In The Service Since Commentationer In The Service Since Commentationer In The Service Since Commentationer In The Service Since Commentationer In The Service Since Commentationer In The Service Since Commentationer In The Service Since Commentationer In The Service Since Commentationer In The Service Since Commentation Since Commentationer In The Service Since Commentation Since Commentation Since Comment Commentation Since Commentation Since Commentation Si | Relay Settings                    |                   |              |                     |                 |               | 411.4               | ∍               |                      | • BREAM |
| Seaded     Active     Date Setting     Setting Type     Setting Type<                                                                                                    | lelay setting history   Look for: |                   | Search In: 👻 | Remove Filter       |                 |               |                     |                 |                      |         |
| Idi01/2015 11:34 AM Proveory      Beng prepared      m      m      m      for t > b      for t > b      f       | Sealed Attach Active Date         | Setting 👻 S       | Setting Type | Setting Status      | Verified On     | Verified By   | Setting Valid Until | In-Service Sinc | e Commissioner       | 1       |
| Image: State of the second second                   | 16/0                              | 1/2015 11:34 AM   | rovisory -   | Being prepared 💌    |                 |               |                     |                 |                      | Т       |
| Image: state of the process of the process of the                  |                                   |                   | - 1          |                     |                 |               |                     |                 |                      |         |
| Relay parameters     Look for:     • Search fix: • Remove Filter       © OP PARAMETERS     Origin     Name     Description     Value     Unit       © OP PARAMETERS     Origin     Name     Description     Value     Unit       © OP PARAMETERS     Origin     Name     Description     Value     Unit       © OP PARAMETERS     0000     Type     Imported st: 7     Imported st: 7       PROTECTION 61     0505     Software Venno     Imported st: 7       Autrovart.CTRL     0505     Software Venno     Imported st: 7       I 04 104     Frequency     Imported st: 7     Imported st: 7       I 104 104     Frequency     Imported st: 7     Imported st: 7       I 104 104     Frequency     Imported st: 7     Imported st: 7                                                                                                    | L 4 1 oft I N N II                | m                 |              |                     |                 |               |                     |                 |                      |         |
| Verifies     Pelay parameters     Look for     • Search In: * Renove Filter     Pelay Dela Memo       Verifies     Origin     Name     Description     Value     Unit     Comment       PROTECTION G1     00000     Type     Totalua     Totalua     Protection (1)     Point (1)     Point (1) <td></td> <td></td> <td></td> <td></td> <td></td> <td></td> <td></td> <td></td> <td></td> <td></td>                                                                                                    |                                   |                   |              |                     |                 |               |                     |                 |                      |         |
| Origin         Name         Decorption         Value         Unit         Comment           PROTECTION 61         0000         Type         Imported by: 7         Imported by: 7         Adve set: 7         Imported by: 7           PROTECTION 62         104104         Reference         Imported by: 7         Adve set: 7         Imported by: 7           Imported by: 7         104104         Frequency         Imported by: 7         Adve set: 7         Imported by: 7           Imported by: 7         104104         Frequency         Imported by: 7         Adve set: 7         Imported by: 7           Imported by: 7         104104         Frequency         Imported by: 7         Imported by: 7         Imported by: 7           Imported by: 7         104104         Frequency         Imported by: 7         Imported by: 7         Imported by: 7                                                                                                    | arameter blocks:                  | Relay             | parameters   | Look for:           | • S             | earch In: 🝷 🌾 | Remove Filter       |                 | Memo                 |         |
| PROTECTION G1         0000         Type         Important         Monore thr. ?           PROTECTION G2         10A10A         Reference         Advestion         Advestion         Advesti                                                                                                    | CONFIGURATION                     |                   | Origin       | Name                | Description     | Value         | Unit                | Comment         | Relay Data User Data |         |
| International Critic     10410A     Reference     Attributer       Automatic     0505     Software Venion     Software Venion       International     104104     Frequency     International                                                                                                    | PROTECTION G1                     | •                 |              | 0000                | Туре            |               |                     |                 | mported by: ?        |         |
| Compare Active         Main         Compare Active                                                                                                    | B C PROTECTION G2                 |                   |              | 10A10A              | Reference       |               |                     |                 | Active set: ?        |         |
| 104104         Frequency           (         104104           (         104104           (         104104           (         104104           (         104104                                                                                                    | ECORDS                            |                   |              | 0505                | Software Versio | n 🗾           |                     |                 |                      |         |
| Image: Second second second                         |                                   |                   |              | 104104              | Frequency       |               |                     |                 |                      |         |
| (         III         (         I           (4         1         of 4         >>)         Compare Active                                                                                                    |                                   |                   |              |                     |                 |               |                     |                 |                      |         |
| 4         1         of 4         >>) <t< td=""><td></td><td></td><td></td><td></td><td></td><td></td><td></td><td></td><td></td><td></td></t<>                                                                                                    |                                   |                   |              |                     |                 |               |                     |                 |                      |         |
| (         III         of 4         )         (         (         (         (         (         (         (         (         (         (         (         (         (         (         (         (         (         (         (         (         (         (         (         (         (         (         (         (         (         (         (         (         (         (         (         (         (         (         (         (         (         (         (         (         (         (         (         (         (         (         (         (         (         (         (         (         (         (         (         (         (         (         (         (         (         (         (         (         (         (         (         (         (         (         (         (         (         (         (         (         (         (         (         (         (         (         (         (         (         (         (         (         (         (         (         (         (         (         (         (         (         (         ( <td></td> <td></td> <td></td> <td></td> <td></td> <td></td> <td></td> <td></td> <td></td> <td></td>                                                                                                    |                                   |                   |              |                     |                 |               |                     |                 |                      |         |
| (         m         (         (         (         (         (         (         (         (         (         (         (         (         (         (         (         (         (         (         (         (         (         (         (         (         (         (         (         (         (         (         (         (         (         (         (         (         (         (         (         (         (         (         (         (         (         (         (         (         (         (         (         (         (         (         (         (         (         (         (         (         (         (         (         (         (         (         (         (         (         (         (         (         (         (         (         (         (         (         (         (         (         (         (         (         (         (         (         (         (         (         (         (         (         (         (         (         (         (         (         (         (         )         (         (         )                                                                                                    |                                   |                   |              |                     |                 |               |                     |                 |                      |         |
| 4         III         of 4         >>)         Compare Active         In 1         Col 1                                                                                                    |                                   |                   |              |                     |                 |               |                     |                 |                      |         |
| {                                                                                                    |                                   |                   |              |                     |                 |               |                     |                 |                      |         |
| (                                                                                                    |                                   |                   |              |                     |                 |               |                     |                 |                      |         |
| I of 4 P I Compare Active                                                                                                    |                                   |                   |              |                     | 1               |               |                     | •               | <                    | •       |
|                                                                                                    |                                   | 14                | 4   1        | of 4   🕨 🔰   C      | ompare Active   |               |                     |                 | Ln 1 [Col 1]         |         |

Click Close ... Save database. Click Proceed and Close tab to continue

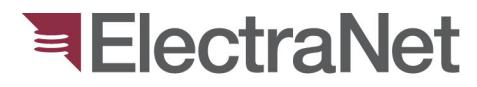

# ElectraNet Authoriser selects Step Box 7 to finalise and Close RSR.

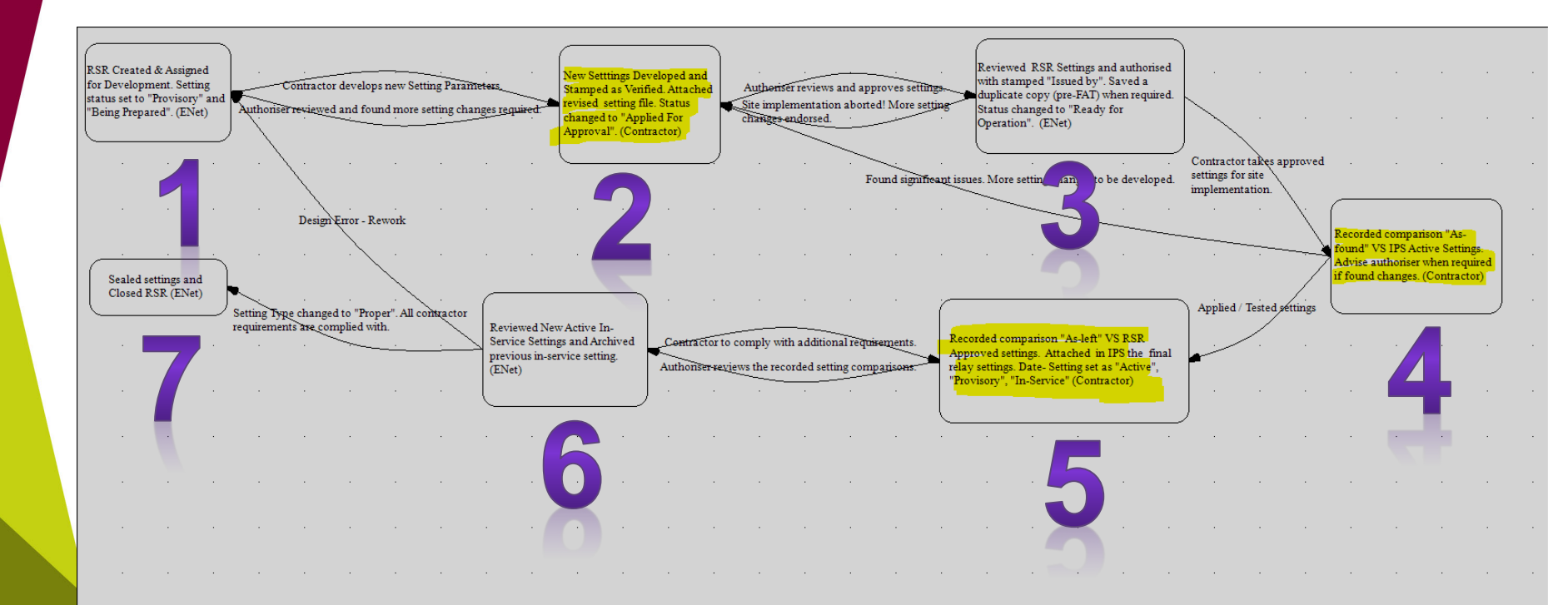

Double Click Step box 7 ...

ElectraNet Authoriser has an option to close out the workflow or for any reason go back and re-start Step Box 1.

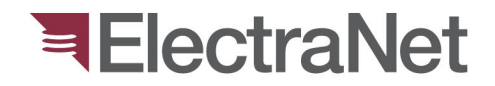

#### Next... Relay Setting pops up! Save Database and "Seal" the new setting!

| relay setting request - clectrarvet/Aligas creek | /132 KV/C | :B6065/ALST  | OM MICOM P123       |               |                |                     |              |           |                    | 23           |
|--------------------------------------------------|-----------|--------------|---------------------|---------------|----------------|---------------------|--------------|-----------|--------------------|--------------|
| a Message List Relay Setting Relay Setting C     | mparison  | Workflow F   | Projects Dependency | (             |                |                     |              |           |                    |              |
| Relay Settings                                   |           |              |                     |               |                | 403.8               | J 1          | PARE PARE |                    |              |
| lay setting history   Look for:                  | - 1       | Search In: 👻 | Remove Filter       |               |                |                     |              |           |                    |              |
| Sealed Attach Active Date Setting                | -         | Setting Type | Setting Status      | Verified On   | Verified By    | Setting Valid Until | In-Service S | ince      | Commissioner<br>In | Out-<br>Sinc |
| 16/01/2015 1                                     | :34 AM Pr | rovisory 💌   | Being prepared 💌    |               |                |                     |              |           |                    |              |
| m                                                |           |              |                     |               |                |                     |              | -         |                    |              |
| 4  1 of1   ▶ ▶                                   |           |              |                     |               |                |                     |              |           |                    |              |
| arameter blocks:                                 | Relay     | parameters   | Look for:           | •             | Search In: 👻 🍸 | Remove Filter       |              | Mer       | mo                 |              |
| OP PARAMETERS     CONFIGURATION                  |           | Origin       | Name                | Description   | Value          | Unit                | Comment      | Relay D   | ata User Data      |              |
| PROTECTION G1                                    | •         |              | 0000                | Туре          |                |                     |              | Imported  | by: ?              |              |
| - AUTOMAT.CTRL                                   |           |              | 10A10A              | Reference     |                |                     |              | Active s  | et: f              |              |
| ≟- Cords                                         |           |              | 104104              | Software Vers | ion            |                     |              |           |                    |              |
|                                                  |           |              | 104104              | requercy      |                |                     |              |           |                    |              |
|                                                  |           |              |                     |               |                |                     |              |           |                    |              |
|                                                  |           |              |                     |               |                |                     |              |           |                    |              |
|                                                  |           |              |                     |               |                |                     |              |           |                    |              |
|                                                  |           |              |                     |               |                |                     |              |           |                    |              |
|                                                  |           |              |                     |               |                |                     |              |           |                    |              |
|                                                  |           |              |                     |               |                |                     |              | l         |                    | -            |
|                                                  | •         |              |                     |               |                |                     | +            | +<br>     | -                  | P            |
|                                                  | 14 -      | 4 1          | of 4   P PI   C     | ompare Active |                |                     |              |           | .011               |              |
| arameter Set                                     |           |              |                     |               |                |                     |              | _         |                    |              |
|                                                  |           |              |                     |               |                |                     | U            | odate     | Close              |              |

Remember to Save database first in order to allow to "Seal"!!!

| elected transition | A      | uthorised setting | g ready for site implementation         |                   |       | Res                |
|--------------------|--------|-------------------|-----------------------------------------|-------------------|-------|--------------------|
| lext state         | C      | ompare with As    | found on site (Contractor)              |                   |       |                    |
| Condition List     |        |                   |                                         |                   |       |                    |
| Item Index         | Status | Туре              | Description                             | Execute<br>Action | Value | Evaluation<br>Time |
| 1                  | 0      | Transition        | Compare As-Found VS IPS-Data In-Service | RSR relay         | True  | 16/01/2015         |
|                    |        |                   |                                         |                   |       |                    |
|                    |        |                   |                                         |                   |       |                    |

Click Proceed and Close tab to continue.

## **RSR Closed!**

| IPS-ENERGY™            |                                                                                                    |
|------------------------|----------------------------------------------------------------------------------------------------|
| File View Options Help |                                                                                                    |
| SWM™                   | SCN List Workflow View                                                                                                    |
| 5                      | System Change Notifications                                                                                                    |
| System Change          | Ø SCNID Description Status State State Time State Type Created at Created y Assigned to Assigned to State (Grave)     Type [Created at Created y]     Description     Description                                                                                                    |
| Notifications          | 2 20131100 TestSCN in Process 12112013 west0                                                                                                    |
| <u> </u>               | 3 Z014U900 feet SLN Z Closed 13/11/2014 (gr Z3103/2014 heggg) Democin External C                                                                                                    |
| Workflow Definition    | ss s 13/3 2 22                                                                                                    |
| 불고                     |                                                                                                    |
| Document Template      | Constant Interests                                                                                                    |
| Definition             | Global SRI State State State State Time State Type Real Target Real Target Exit Target Exit Target Comment Liber (Grown Setter emission Description                                                                                                    |
| ¥                      | 16.01.2015 [initial ] Open GSR   1601/2015                                                                                                    |
| RSR Overview           |                                                                                                    |
| 불그                     | <u>xx</u> x 1/1 2 22                                                                                                    |
| Project Manager        | RSR Ltat. Workflow View RSR Status Statistics                                                                                                    |
|                        | 🗑 Show 🥂 One << >> 🔤 16.01.2015.10.36.14150116126992                                                                                                    |
| Site Configuration     |                                                                                                    |
|                        | RSR Created & RSR sent (New Settings) Assign to ElectraNet for Authonization (ElectraNet Authonization) Authorization (ElectraNet Authorization)                                                                                                    |
|                        | Assigned for<br>Developed<br>Developed<br>Stratefing is wong with ESK<br>(Compare with Ass<br>(Compare with Ass<br>(Compare with Ass<br>(Compare with Ass<br>(Compare with Ass<br>(Compare National Assigned to Compare With Ass<br>(Compare National Assigned to Compare With Ass<br>(Compare National Assigned to Compare With Ass<br>(Compare National Assigned to Compare With Assigned to Compare With Assigned to |
|                        |                                                                                                    |
|                        |                                                                                                    |
|                        | David Ener Parente                                                                                                    |
|                        |                                                                                                    |
|                        |                                                                                                    |
|                        |                                                                                                    |
| E PSM"                 | (ESR) Cloud Contractor of Adultation of Adultation Sequer Contractor Network Adultation Sequer Contractor Network Adultati                                     |
| SWM"                   | Since promise as frame in Section 2. (EVer)                                                                                                    |
| Galculation Studio     |                                                                                                    |
| Topology Manager"      |                                                                                                    |
| Administration         |                                                                                                    |
| »<br>•                 | · · · · · · · · · · · · · · · · · · ·                                                                                                    |
|                        | 💡 Computer, NB10027369 📓 User, apolal 🧻 SQL Server, EN-ADLPDB-13 😝 Database: JpsEnergy 🖓 SESSIONNIAME: Concole 🎒 Unread Mailis 0, Unsent Mailis 0 💠                                                                                                    |

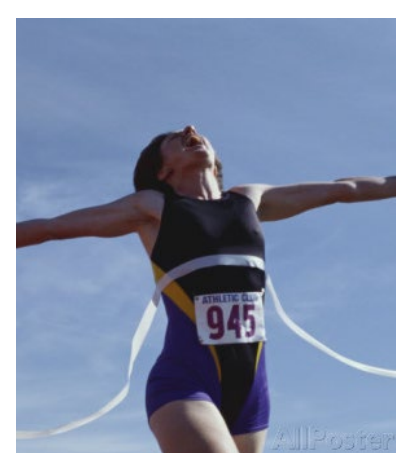

**ElectraNet** 

Internal email notification will automatically be sent to contractor. Note: Windows images might be different.

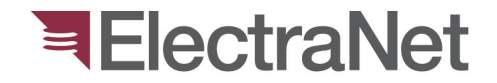

## Questions?

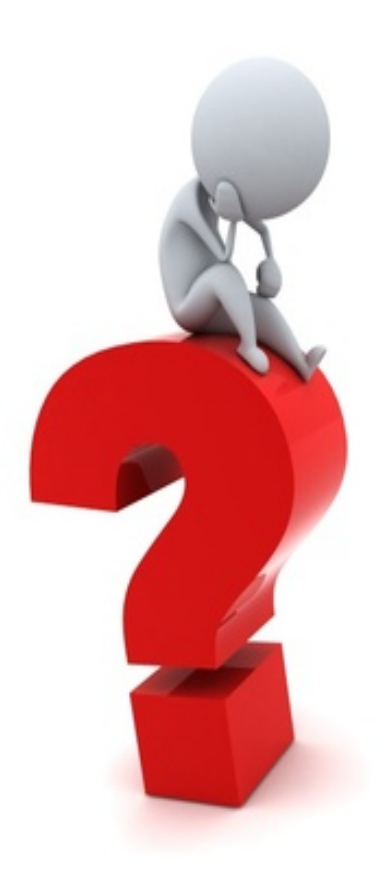

'South Australia's electricity transmission specialist'

**Insert Photo Here** 

# Thank you

Presenter's name

Phone:

Mobile:

Email: